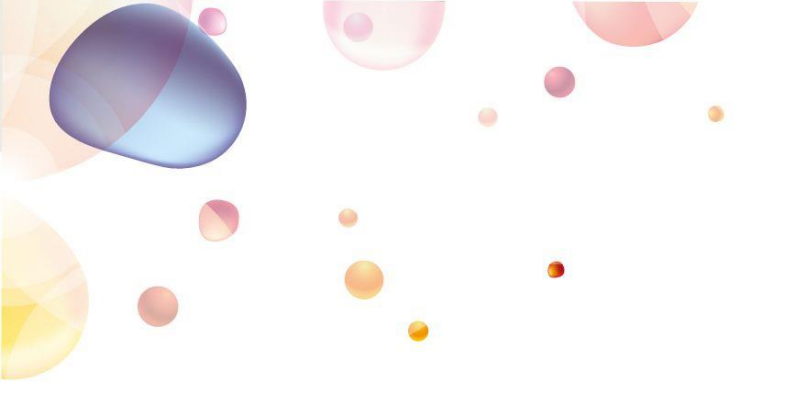

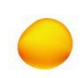

## Welcome to developer.aero

# Accessing your API Key

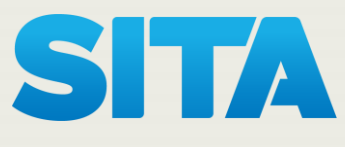

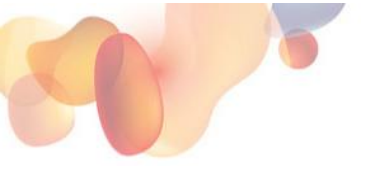

### Welcome to developer.aero

Welcome to developer.aero, your single gateway to a world of aviation data and services. This guide explains how to access you API Key. If you have any problems, please contact API.CoE@sita.aero

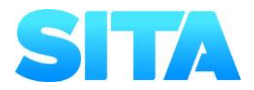

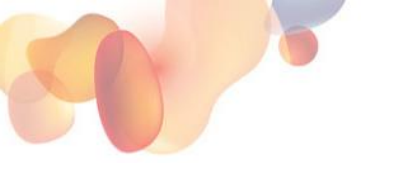

#### Stage One: Register for an account.

Visit <u>www.developer.aero</u> and click "Log In"

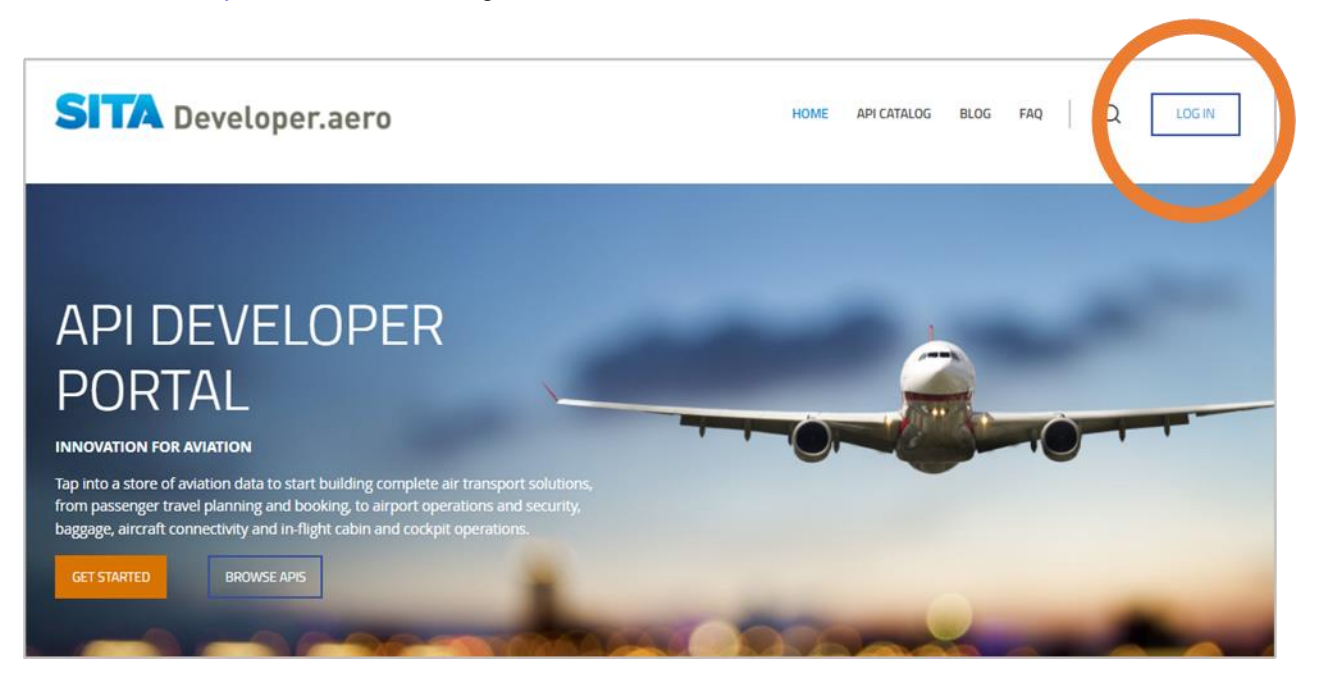

Click "create new account" and complete your details.

| SITA Developer.aero                   | HOME API CATALOG BLOG FAQ Q LOG IN |  |
|---------------------------------------|------------------------------------|--|
| CREATE NEW ACCOUNT                    |                                    |  |
| LOG IN CREATE NEW ACCOUNT<br>*Company | RESET YOUR PASSWORD                |  |

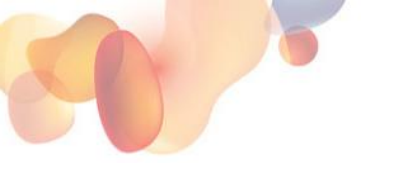

#### Stage Two: Login to your account

If you have already registered, login to <u>www.developer.aero</u> with your username and password.

**Note:** If someone in SITA has registered the account on your behalf, you will receive an email from the developer portal to generate/reset your password. Please check this email and reset your password before login.

| STTA Developer.aero | HOME | API CATALOG | BLOG | FAQ | 1 | LOG IN   |
|---------------------|------|-------------|------|-----|---|----------|
|                     |      |             |      |     |   | $\smile$ |

| C A https://www.developer.aero/user/login |                                                                              |                       |              |  |
|-------------------------------------------|------------------------------------------------------------------------------|-----------------------|--------------|--|
| SITA Developer.aero                       |                                                                              | HOME API CATALOG BLOG | FAQ Q LOG IN |  |
| LOG IN                                    |                                                                              |                       |              |  |
| Email<br>A<br>Password<br>A               | DG IN     CREATE NEW ACCOUNT     RESET YOUR       your_user_name@company.com | PASSWORD              |              |  |

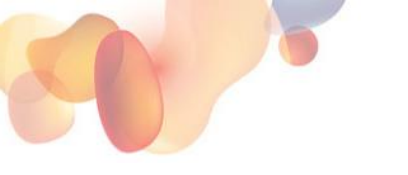

Г

#### Stage Three: Access your apps

After login, click on the apps icon in the top right-hand menu.

| A https://www.developer.aero/user/ |      |                   |                 |         |            |      |     |  |   | ☆ |
|------------------------------------|------|-------------------|-----------------|---------|------------|------|-----|--|---|---|
| SITA Developer.aero                | )    |                   | н               | DME AF  | PI CATALOG | BLOG | FAQ |  | Q |   |
| PROFILE                            |      |                   |                 |         |            |      |     |  |   |   |
|                                    |      |                   |                 |         |            |      |     |  |   |   |
|                                    | VIEW | BALANCE AND PLANS | BILLING DETAILS | INVOICE | e edit     |      |     |  |   |   |

#### Stage Four: Retrieve Details on a Specific App.

You will then see a list of available apps. Please click on the name of the app you wish to access.

| APPROVED CONTRACTOR OF CONTRACTOR OF CONTRAC | SITA Developer.aero                       | HOME APICATALOG BLOG FAQ ADMIN ¥ Q A 🔡 [→ |  |
|----------------------------------------------------------------------------------------------------|-------------------------------------------|-------------------------------------------|--|
| + ADD APP         XPP NAME ★▲         your-test_app         Image: Status ★▲         OPERATIONS         Image: Status ★▲         OPERATIONS         Image: Status ★▲         OPERATIONS         Image: Status ★▲         OPERATIONS                                                                                                    | APPS                                      |                                           |  |
|                                                                                                    | + ADD APP<br>APP NAME **<br>your-test_app | STATUS ** OPERATIONS<br>APPROVED © 🖉 🖓    |  |

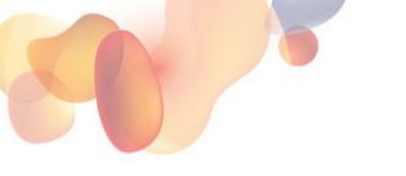

#### Stage Five: Retrieve your API Key

Clicking on the app name will open a new screen which shows the API credentials

Click on "Show key" to retrieve your API key.

| Details                                                                                                    |                                                     |
|----------------------------------------------------------------------------------------------------|-----------------------------------------------------|
| APP NAME<br>your-test_app<br>APP STATUS<br>APP ROVED<br>LAST UPDATED<br>1 month 1 week ago                  | CREATED<br>1 month 1 week ago                       |
| Credential                                                                                                  |                                                     |
| Show key USUILL AECRET Show key ISSUED 1 month 1 week ago EXPIRES 1 month 2 weeks hence KEY STATUS APPROVED | APIs TrialPack-SITA On Time Performance API ENABLED |

#### © SITA 2022

All rights reserved. Any use, republication or redistribution of content in this document is expressly prohibited without the prior written consent of SITA. The SITA name, the SITA logo and the following marks are trademarks, servicemarks or registered trademarks owned by the SITA group of companies around the world: Affinity, AirlineConnect, AirportConnect, AirportVision, Airport Management Solutions, CUTE, DesktopConnect, Maestro, WorldTracer.